【MY HEALTH WEB 更新作業】

- 1 MY HEALTH WEB を起動してください。
- 2 保険者番号「32200412」を入力し送信をタップしてください。
- 3 かんたんログイン設定機能でログイン情報の入力を省略 かんたんログイン設定を行いますか 「設定する」をタップ
- 4 初回利用登録はおすみですか 「はい」をタップ
- 5 ログイン ID 記号及び番号を入力してください の画面が表示されるので 組合員証の「記号」及び「番号」を入力してください。
- 6 「パスワードを入力」し、ログインをタップしてください。
  ※パスワードは本アプリ登録時に半角数字、大文字の英字、小文字の英字を すべて1文字含む8文字以上16文字以下で設定したパスワードになります。
- 7 PINコード 「数字4桁」を入力し、ログインをタップしてください。
- 8 かんたんログイン設定が完了しましたの画面が表示されるので、 「MYページへ」をタップ

更新作業完了です。